## СЭМД Медицинское свидетельство о смерти Редакция 5

Для формирования СЭМД "Медицинское свидетельство о смерти":

- выберите в главном меню: "Документы" "Свидетельства" "Свидетельства о смерти". Отобразится форма "Медсвидетельства о смерти" или перейдите в АРМ патологоанатома и нажмите кнопку "Свидетельства" и выберите пункт "Свидетельства о смерти";
- нажмите кнопку "Добавить". Отобразится форма поиска человека. Введите данные пациента. Нажмите кнопку "Найти";
- выберите человека и нажмите кнопку "Выбрать". Отобразится форма "Свидетельство о смерти: Добавление";

| Свидетельство о смерти                  | : Добавление                  |                         |                  |                  |                |                           | ¢ 8 X                                                                                                    |  |  |
|-----------------------------------------|-------------------------------|-------------------------|------------------|------------------|----------------|---------------------------|----------------------------------------------------------------------------------------------------|--|--|
| ФИО:<br>Соц. статус:                    | Д/р: Пол: Женс                | кий                     |                  |                  |                | 🌉 Прикрепл                | ение                                                                                                    |  |  |
| Регистрация:                            | / Chapter                     |                         |                  |                  |                | 🥜 Изменить д              | анные                                                                                                    |  |  |
| Проживает:<br>Телефон:                  |                               |                         |                  |                  |                | 🔲 История ле              | чения                                                                                                    |  |  |
| Полис: Выдан: , . Закрыт:               | 200                           |                         |                  |                  |                | 🔚 Льготі                  | al and a second second se |  |  |
| Работа: Должность:                      | 37,                           |                         |                  |                  |                | — 🥂 Дисп. наблн           | одение                                                                                                    |  |  |
| МО: Участок: Дата прикрепл              | ения:                         |                         |                  |                  |                |                           |                                                                                                    |  |  |
| 0. Данные о пациенте                    | 1. Заключение                 |                         |                  |                  |                |                           |                                                                                                    |  |  |
| Тип свидетельства:                      | 2. На листе 🔽 👻               | Серия:                  |                  | - F              | юмер:          | +                         | <b>^</b>                                                                                                    |  |  |
| Дата выдачи:                            | 26.11.2021                    | Вид свидетельства:      |                  | ~                |                |                           |                                                                                                    |  |  |
| Предыдущее свидет                       | ельство                       |                         |                  |                  |                |                           | 22101                                                                                                    |  |  |
| Серия:                                  |                               | Номер:                  |                  | Дата вы,         | дачи: 🔤        |                           | 2510.                                                                                                    |  |  |
|                                         |                               |                         |                  |                  |                |                           |                                                                                                    |  |  |
| Дата рождения:                          | 12.08.1987 Пеполна.           | я/неизвестная дата рож, | дения            |                  |                |                           |                                                                                                    |  |  |
| Дата, время смерти:                     | 📑 🖓 H                         | Неуточ, дата смерти:    | 🗖 Время с        | мерти неизвестно |                |                           |                                                                                                    |  |  |
| Отделение:                              | 7. вакцинации (проведению про | филактических прививо   | ок.), пол-ка 🔹 🔹 | •                |                |                           |                                                                                                    |  |  |
| Врач:                                   |                               |                         | •                | •                |                |                           |                                                                                                    |  |  |
| Руководитель:                           |                               |                         |                  |                  |                |                           |                                                                                                    |  |  |
| Для детей, умерших в возрасте до 1 года |                               |                         |                  |                  |                |                           |                                                                                                    |  |  |
| ФИО матери:                             |                               |                         | <b>P</b> :       | ×                |                |                           |                                                                                                    |  |  |
| Место рождения:                         |                               |                         |                  |                  |                | $\mathbf{v} = \mathbf{x}$ |                                                                                                    |  |  |
| Доношенность:                           | ~                             | Macca (r):              |                  | Который ребено   | <              |                           |                                                                                                    |  |  |
| Месяц жизни:                            |                               | День жизни:             |                  |                  |                |                           |                                                                                                    |  |  |
| Возраст матери:                         |                               | Д/р матери:             |                  |                  |                |                           |                                                                                                    |  |  |
|                                         |                               |                         |                  |                  |                |                           |                                                                                                    |  |  |
| Занятость:                              |                               |                         |                  | 🔹 Образо         | вание:         | ~                         |                                                                                                    |  |  |
| Смерть наступила:                       |                               | <b>~</b>                |                  |                  |                |                           |                                                                                                    |  |  |
| Место смерти:                           |                               |                         |                  | x = Q            | 🔲 (неизвестно) |                           |                                                                                                    |  |  |
| Семейное положение:                     |                               |                         | ~                |                  |                |                           | -                                                                                                    |  |  |
|                                         |                               |                         |                  |                  |                |                           |                                                                                                    |  |  |
| Сохранить                               |                               |                         |                  |                  |                | 🕑 Помощь                  | Отмена                                                                                                    |  |  |

- заполните обязательные поля формы, выделенные зеленым;
- обязательно заполните поля на вкладке "Заключение":
  - "Причина смерти установлена";
  - "На основании";
  - "Непосредственная причина смерти";

  - "Патологическое состояние";
  - "Первоначальная причина смерти";
- все поля блока "Получатель". У выбранного получателя обязательно должны быть заполнены следующие данные:
  - "Фамилия";
  - "Имя";
  - "Тип документа, удостоверяющего личность";
  - "Серия документа";
  - "Номер документа";
  - "Кем выдан документ".
- нажмите кнопку "Сохранить". Созданное свидетельство отобразится в списке свидетельств о смерти (на форме "Медсвидетельства о смерти"). В столбце "Статус документа" по нему отобразится индикатор ЭП серого цвета, как признак, что ЭП не установлена. Отобразится всплывающее уведомление о необходимости подписания созданного свидетельства о смерти;
- выберите добавленное свидетельство на форме "Медсвидетельства о смерти";
- нажмите кнопку "Подписать". Отобразится форма "Подписание данных ЭП";
- подпишите документ.

Подписать свидетельство должен врач, указанный в поле "Врач" на форме "Свидетельство о смерти: Добавление".

Для отправки сформированного СЭМД в РЭМД ЕГИСЗ документ необходимо подписать с использованием электронной подписи от лица МО. Для этого:

- перейдите в АРМ администратора МО. Отобразится журнал рабочего места АРМ администратора МО;
- нажмите кнопку "Региональный РЭМД" на боковой панели АРМ и выберите пункт "Региональный РЭМД". Отобразится форма "Региональный РЭМД";

| журнал РЕГИОНАЛЬНЫЙ РЭМД                 |            |                            |                   |              | 🔋 Оставить отзыв |                                                                                                    |           |                  |                      |           |              | в      |       |  |
|------------------------------------------|------------|----------------------------|-------------------|--------------|------------------|----------------------------------------------------------------------------------------------------|-----------|------------------|----------------------|-----------|--------------|--------|-------|--|
| MO:                                      | Į          | Дата документа:            | Номер:            |              |                  | Вид документ                                                                                                    | га:       |                  |                      |           |              |        |       |  |
| Контрольная МО                           | -          | 01.10.2021 - 22.11.2021    |                   |              |                  |                                                                                                    |           |                  | -                    | ] Нуж     | на подпись М | 0      |       |  |
| Подразделение:                           | ļ          | Дата регистрации:          | ФИО пациента:     |              |                  |                                                                                                    |           |                  |                      | 🛛 Скрі    | ыть удаленны | е      |       |  |
|                                          | -          | Ö                          |                   |              |                  | НАЙТИ                                                                                                    | очис      | тить             |                      | Без       | регистрации  |        |       |  |
|                                          |            |                            |                   |              |                  |                                                                                                    |           |                  |                      |           |              |        |       |  |
| <ul> <li>Электронные медицинс</li> </ul> | ские до    | кументы                    |                   | R C          |                  | Версии                                                                                                    | докуме    | ента 2           |                      |           |              | C      |       |  |
| Номер                                    | Статус     | вид документа              | Дата подписи 🗸    | Пациент      |                  | ∽ Верси                                                                                                    | я 2 от 08 | 3.11.2021        |                      |           |              |        | :     |  |
| 330101060479898                          | <b>8</b> - | Протокол консультации      | 15.11.2021        |              |                  | Файл Подписи                                                                                                    |           |                  |                      |           | Статус       | E      |       |  |
| 330101060479800                          | ۶          | Протокол инструментальн    | 14.11.2021        |              |                  | emd 1636362457 110944.xml 08.11.202                                                                                                    |           |                  |                      |           | 08.11.2021   |        | Ŧ     |  |
| 330101060479299                          | <b>Q</b> - | Направление на МСЭ         | 08.11.2021        |              |                  | Подпись МО: !                                                                                                    |           |                  |                      |           |              |        |       |  |
| 330101060478746                          | <b>8</b> - | Протокол консультации      | 02.11.2021        |              |                  | Регистрация EI иC3:<br>Метаданные:<br>Lpu_tid: 1.2.643.5.1.13.13.12.2.33.3068<br>идентификатор подразделения по ФРМО: 1.2.643.5.1.13.13.12.2.33.3068.0.2084<br>наименование подразделения по ФРМО: Круглосуточный стационар<br>Наименование документа: Направление на МСЭ<br>ГМОВ-симеталетатель сать Из А |           |                  |                      |           |              |        |       |  |
| 330101060478791                          | ۶ -        | Протокол консультации      | 02.11.2021        |              | -                |                                                                                                    |           |                  |                      |           |              |        | )8437 |  |
| 330101060478435                          | <b>۾</b> - | Протокол консультации      | 28.10.2021        |              |                  |                                                                                                    |           |                  |                      |           |              |        |       |  |
| 330101060478439                          | ۶ -        | Протокол консультации      | 28.10.2021        |              |                  | Сиросалентуресската: 4<br>ОИД документа: 34<br>Подписанты:                                                                                                    |           |                  |                      |           |              |        |       |  |
| 330101060478442                          | <b>8</b> - | Протокол консультации      | 28.10.2021        |              |                  | ¢                                                                                                    | ONO       | Фед.<br>должност | Фед.<br>ъ специально | ость      | снилс        | ид м.р | аб    |  |
| 330101060478472                          | ₽-         | Протокол консультации      | 28.10.2021        |              | -                |                                                                                                    | 2         | [122]            | Уирурсия [20]        | 1         | _            |        |       |  |
| 330101060477385                          | ۶ -        | Протокол консультации      | 13.10.2021        |              |                  | -                                                                                                    |           | [122]            | Хирургия [30]        | 1         |              |        |       |  |
| 330101060476176                          | <b>2</b> - | Протокол консультации      | 06.10.2021        |              | -                | Лист согласования:                                                                                                    |           |                  |                      |           |              |        |       |  |
| 33010100000082                           | <b>Q</b> - | Мед свидетельство о смерти | 06.10.2021        |              |                  | Роль         Сотрудник         ид сотрудника           Председатель                                                                                                    |           |                  |                      | отрудника |              |        |       |  |
| 4                                        |            | _                          |                   |              | Þ                | > Верси                                                                                                    | я 1 от 08 | 3.11.2021        |                      |           |              |        | :     |  |
| « < Страница 1                           | из 1       | > > Стобр                  | ражаются записи с | 1 по 12, все | его 12           |                                                                                                    |           |                  |                      |           |              |        |       |  |

- заполните поля панели фильтров на форме "Региональный РЭМД":
  - -"Дата документа" выбрать в календаре дату подписания медзаключения медицинским специалистом;
  - "Вид документа" выбрать нужное значение;
  - -"Нужна подпись МО" установить флаг;
  - "Ф.И.О. пациента" ввести Ф.И.О. пациента, для которого было составлено медзаключение.
- Нажмите кнопку "Найти". Отобразится запись о СЭМД данного документа на форме "Региональный РЭМД" в АРМ администратора МО; выделите запись о СЭМД. В правой области отобразится информация о версии документа (СЭМД), об ЭП подписавшего медзаключение медицинского специалиста;
- откройте контекстное меню в разделе "Версия \_\_ от \_\_.\_.202\_\_", нажав кнопку в виде вертикального троеточия \_\_\_\_\_, выберите пункт "Подписать от МО". Отобразится форма "Подписание данных ЭП";
- заполните поле "Сертификат" формы "Подписание данных ЭП", если по умолчанию не был указан нужный сертификат, нажмите кнопку "Подписать". Отобразится форма "ПИН-код" (или аналогичная ей), если сертификат ЭП защищен вводом пароля;
- введите пин-код (или пароль), нажмите кнопку "Ок". Документ (СЭМД) будет подписан ЭП от лица МО на форме "Региональный РЭМД".
   Документ будет готов к регистрации в РЭМД ЕГИСЗ и отправлен в РЭМД ЕГИСЗ в соответствии с настройками периодичности передачи документов;
- нажмите кнопку выгрузки ZIP-архива, расположенную справа от столбца "Статус" таблицы в разделе "Версия \_\_ от \_\_.\_.202\_\_".
   Выгрузится ZIP-архив на рабочий компьютер;
- откройте выгруженный ZIP-архив, откройте в нем файл СЭМД данного документа "emd\_\_\_\_\_.xml". Отобразится .xml-текст (HL7 CDA) СЭМД документа.